Please, connect the Ethernet/IP adapter to your PLC and your PC.

Browse IP 192.168.1.12 and you will be directed in the main page Main Page. It takes a minute until the PLC-Ethernet /IP are linked (both green lights will stop flashing). In main page you'll see "connected". Click, on Configuration Mode and follow the instructions.

Click, on Port configuration and deselect PORT 0. Make sure (set) the Port 0 is Enabled; Mode RS485; Serial Baud =1200.

Click on "Save Parameters"

Click, on Refresh and Restart now.

Go back to Main Page and wait until the Ethernet/IP is reconnected.

Below is Port Configuration snap shot for new Ethernet/IP device.

| <ul> <li>EDI Port Configuratio</li> <li><u>File</u> <u>Edit</u> <u>View</u> Histo</li> <li>EDI Port Configuration</li> </ul> | on - Mozilla Firefox<br>ny <u>B</u> ookmarks <u>Y</u> ahoo! <u>T</u> ools <u>H</u> el<br>on + |                       | 1                                                                   | 1. 1.        | L. L.               | 1                                              | 1 1               |   | ā <mark>—</mark> X | <u>}</u> |
|----------------------------------------------------------------------------------------------------|-----------------------------------------------------------------------------------------------|-----------------------|---------------------------------------------------------------------|--------------|---------------------|------------------------------------------------|-------------------|---|--------------------|----------|
|                                                                                                    | oort_cfg.htm                                                                                  |                       |                                                                     |              | ☆ ⊽ ઉ               | - 🔊 🔍                                          | Google            | م | <b>+</b> 1         | ⋒        |
| Yahoo! S                                                                                                    | earch SEARCH                                                                                  | • 🖗 • 🕅 • 🕅 • 🖂       | • 📶 • 🔤 •                                                           | • 🛄 • 麗 🔹    |                     |                                                |                   |   | + -                | *        |
|                                                                                                    | ED                                                                                            | /                     |                                                                     |              |                     | www.elect                                      | tronicdisplays.co | n |                    |          |
|                                                                                                    | Specialists in Information Displays                                                           |                       |                                                                     |              |                     | ED-3500                                        |                   |   |                    |          |
|                                                                                                    |                                                                                               | Comm Ports Cor        | figuration                                                          |              |                     |                                                | Help              |   |                    |          |
|                                                                                                    | Main Page                                                                                     | Enable Port 0:        | <b>v</b>                                                            |              | Enable Port 1       | :                                              |                   |   |                    |          |
|                                                                                                    | CONFIGURATION                                                                                 | Mode:<br>Serial Baud: | RS485 (2-wire:Hal                                                   | lfDuplex) 🔻  | Mode<br>Serial Baud | RS485 (2-wire:H                                | lalf Duplex) 👻    |   |                    |          |
|                                                                                                    | FIP Adapter                                                                                   | Parity:               | None -                                                              |              | Parity              | None -                                         |                   |   |                    |          |
|                                                                                                    | ASCII                                                                                         | Data Bits:            | 8 🔻                                                                 |              | Data Bits           | : 8 -                                          |                   |   |                    |          |
|                                                                                                    | Restart Now                                                                                   | Stop Bits:            | 1 🔻                                                                 |              | Stop Bits           | 1 -                                            |                   |   |                    |          |
|                                                                                                    | Refresh                                                                                       | Flow Control:         | None -                                                              |              | Flow Control        | None -                                         |                   |   |                    |          |
|                                                                                                    | DIAGNOSTICS                                                                                   | RTS:                  | High (default) 🔻                                                    | (RS232 only) | RTS                 | High (default)                                 | (RS232 only)      |   |                    |          |
|                                                                                                    | -Select-                                                                                      | DTR:                  | High (default) 🔻                                                    | (RS232 only) | DTR                 | High (default)                                 | - (RS232 only)    |   |                    |          |
|                                                                                                    | OTHER                                                                                         |                       | RS485 (2-Wire)                                                      |              |                     | RS485 (2-Wire                                  | :)                |   |                    |          |
|                                                                                                    | -Select-                                                                                      |                       | 1 2 3 4 5<br>0 0 12 12 12 12 10 10 10 10 10 10 10 10 10 10 10 10 10 |              |                     | 1 2 3 4 5<br>6 7 8 9<br>6 7 8 9<br>7x- 7x- and |                   |   |                    |          |
|                                                                                                    | Save Parameters                                                                               |                       |                                                                     |              |                     |                                                |                   |   |                    |          |
| ED-3500 - Build Date Jun 11 2013 - Support (800) 367-6036 - <u>www.electronicdisplays.com</u>                                |                                                                                               |                       |                                                                     |              |                     |                                                |                   |   |                    |          |
| (c)2013 Electronic Displays Inc.                                                                                             |                                                                                               |                       |                                                                     |              |                     |                                                |                   |   |                    |          |
|                                                                                                    |                                                                                               |                       |                                                                     |              |                     |                                                |                   |   |                    |          |
|                                                                                                    |                                                                                               |                       |                                                                     |              |                     |                                                |                   |   |                    |          |